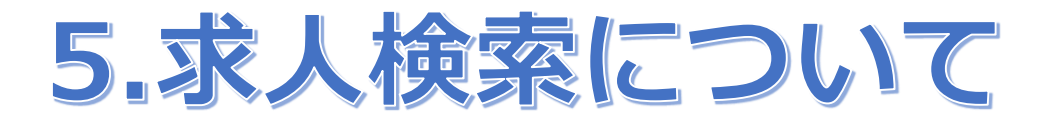

(1)検索条件の指定について

〇「福祉のお仕事」ホームページで求人を検索する際に、全国や複数の都道府県を選択して 検索できます。

○検索条件の指定(絞り込み検索)ができます。

〇条件を選択すると、随時、検索に一致した件数を表示します。

|               | 検索条件 <i>0</i> | )指定                                                       | )          |          |                     |            |                            | 「都道府県        | ・市区町村」や「対   | ──── |
|---------------|---------------|-----------------------------------------------------------|------------|----------|---------------------|------------|----------------------------|--------------|-------------|------|
| さらに詳しい        | ■ご希望の勤務地      | <ul><li>○ 全国</li><li>●</li><li>●</li><li>+ 指定する</li></ul> | 都道府県・市区町村  | - 〇 地域(都 | 「道府県別) (参考)         | )地域一覧      |                            | 道府県別)        | 」を選択すると、    | 复数の都 |
| とうに们です        | ご希望の分野        | + 指定する                                                    |            |          |                     |            |                            | <b>道</b> 府県( | 地域)が選択でき    | ます。  |
| 快米木仁で快        | ご希望の職種        | + 指定する                                                    |            |          |                     |            |                            |              |             |      |
| <b>系でさます。</b> | ご希望の雇用形態      | <ul> <li>指定なし</li> </ul>                                  | ○正職員 ○常    | 正職員以外    | ) 〇 非常勤・パ           | -ト         |                            |              |             |      |
|               | ご希望の賃金        | + 指定する                                                    |            |          |                     |            | 都道府県・市区町村                  |              |             |      |
| +             | ワード検索(備考欄の    | <b>声</b> ₩ゴクズ 快去                                          | たねって根へはったに |          | ティ+ <sup>0</sup> →い |            | 北海道・東北                     | □ 茨城県        | +市区町村を指定する  |      |
|               | 快来)           | 事業所石で快楽                                                   | e/1の場合はとり5 | 79900    |                     |            | 関果・中信越神                    |              | +市区町村を指定する  |      |
| +             | - さらに詳しい検索条件で | 検索する                                                      |            |          |                     |            | 采/两 <sup>1</sup> 40座<br>近畿 |              | +市区町村を指定する  |      |
|               |               |                                                           |            |          |                     |            | 中国                         |              | +巾区町村を指定する  |      |
|               | #=            | <b>*</b> +7                                               |            |          |                     |            | 四国                         |              | + 巾区町村を指定する |      |
|               |               | e * 9 @                                                   |            |          |                     |            | 九州・沖縄                      |              | +市区町村を指定する  |      |
|               |               |                                                           |            |          |                     |            |                            | □ 新潟県        | +市区町村を指定する) |      |
|               |               | A                                                         |            | オフレ      | ひち ロキー・             | 怜志         |                            | □山梨県         | +市区町村を指定する  |      |
|               |               | 矛                                                         | 計で選切       | 992      | 、随时、                | <b>陕</b> 糸 |                            | □ 長野県        | +市区町村を指定する  |      |
|               |               | に                                                         | 二致した       | 伴数を      | 表示しま                | す。         |                            | □ 静岡県        | +市区町村を指定する  |      |
|               |               |                                                           |            |          |                     |            |                            |              |             |      |

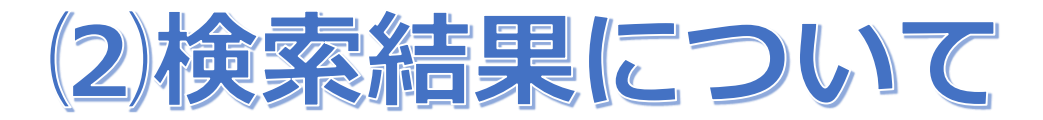

〇「福祉のお仕事」ホームページで求人を検索した際に、検索結果一覧に事業所の写真や求 職者へのメッセージ等、アピールポイントをわかりやすく表示します。

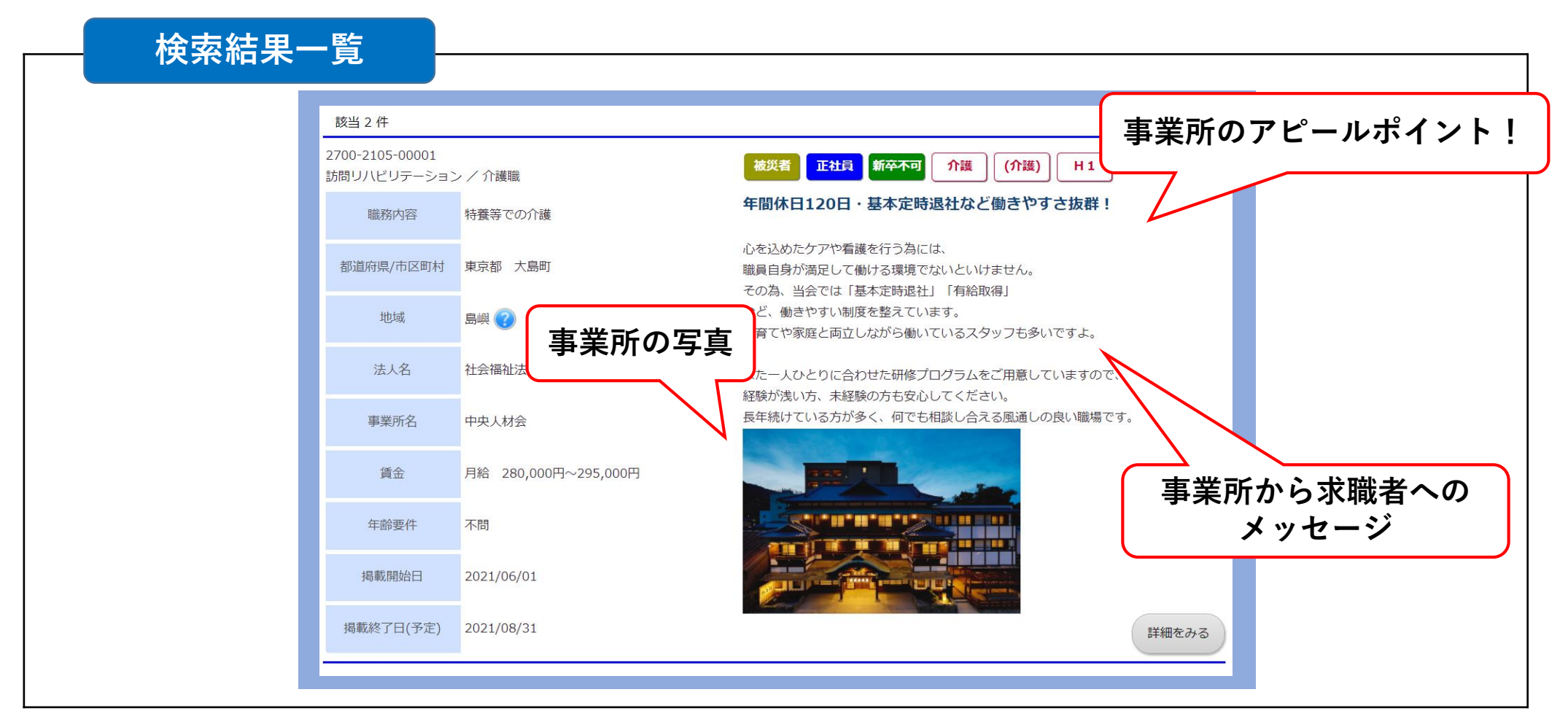

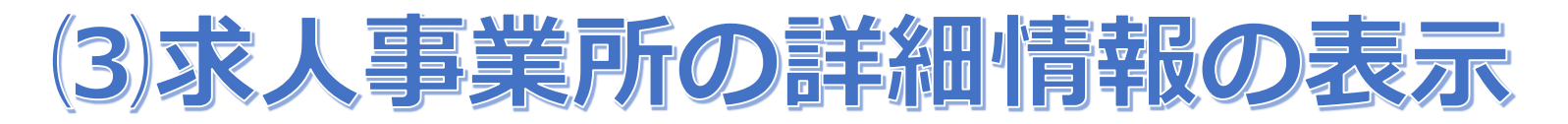

〇求人を検索し詳細情報を開くと、事業所のより詳しい情報が確認できます。事業所の現況報告書や第三者評価受審状況、介護事業者認証評価制度等による認証の状況などを表示します。

| ——————————————————————————————————————                                                                                                    | 1~④の画面                                                                                                    |                                                                                                    |                         |
|----------------------------------------------------------------------------------------------------|----------------------------------------------------------------------------------------------------|----------------------------------------------------------------------------------------------------|-------------------------|
| びロボータ          御賀データ          歌丸データ          ポステ            「「「「「「」」」」           アリカナ         「「「」」           アリカナ         「「「」」             アリカナ         「「「」」           事業所の基本情報         「」         「」         「「「」」                               | 基本摘載     注目データ     (注目データ)     (注目データ)     (注目データ)     (注目データ)     (注目データ)     (注目データ)     (注目データ)     (注目データ)     (注目データ)     (注目データ)     (注目)     (注目) <t< th=""><th>職員体制や現状を表示しま</th><th>す。<br/><sup>106/15</sup></th></t<> | 職員体制や現状を表示しま                                                                                                    | す。<br><sup>106/15</sup> |
| 所在地         C         ユン・・・・・・・・・・・・・・・・・・・・・・・・・・・・・・・・・・・・                                                                                                    | 転換送高加厚         なし         事業所作保育施設         あり           現況起告書         http://genjour/with         第三者評価協告書         http://daisanshaurl.co.jp           第三者評価登書状況         愛蕾         第三者評価協告書         http://daisanshaurl.co.jp           介護事業者認知評価助成等         新規以用者の/watar         第三者評価協告書         http://daisanshaurl.co.jp           介護事業者認知評価助成等         新規以用者の/watar         第二         大協会可以のないたいたいたいたいたいたいたいたいたいたいたいたいたいたいたいたいたいたいた                                                                                                    | 正職員         形動(正職員以外)         非常動・パート           職員数(前用形態)         22 人         8 人         2 人           平均繁結年数         20.0年         5.0年         3.0年           前間後3年経測均の定執事         40.0%         20.0%         0.0%           平均年級         350.07円         100.0万円         0.5ヶ月           市上すス支給失納(約年復天納)         1.0ヶ月         0.5ヶ月         2.0日           前児休堂取彼(天統)(百近3年)         3         0         0         0           子どもの情態のための時期期間原利用人数(原近3年)         2人         1         1         1           育児や情報のための時間影響源便利用人数(原近3年)         5人         2人         0         0           介護体業制度取得人数(前近3年)         4人         3人         0         人 |                         |
| 電話番号         072-666-9999         FAX番号           WebサイトURL         (事業所の写真)         (事業所の写真)           事業所の写真         (事業所の写真)         (事業所の写真)           *掲載内容に関する問い合わせは、080-9999-8888 (山田 太郎) まで         ※掲載内容に関する問い合わせは、080-9999-8888 (山田 太郎) まで | 現況報告書や第三者評価受<br>審状況、介護事業者認証評<br>価制度等による認証の状況<br>を表示します。                                                                                                    | 登録されている求人情報を表示しま<br>***(## ***<br>「現在登録さ *** ***<br>「現在登録さ ************************************                                                                                                    | <b>ます</b> 。             |